## 学外からのリモートログイン方法 (メディカルオンライン)

## 1.【Myページログイン ID の新規登録について】

①学内ネットワーク環境から以下のページを表示する

https://www.medicalonline.jp/

②画面右上の「Myページ新規登録」(または人型のアイコン)から必要事項を入力

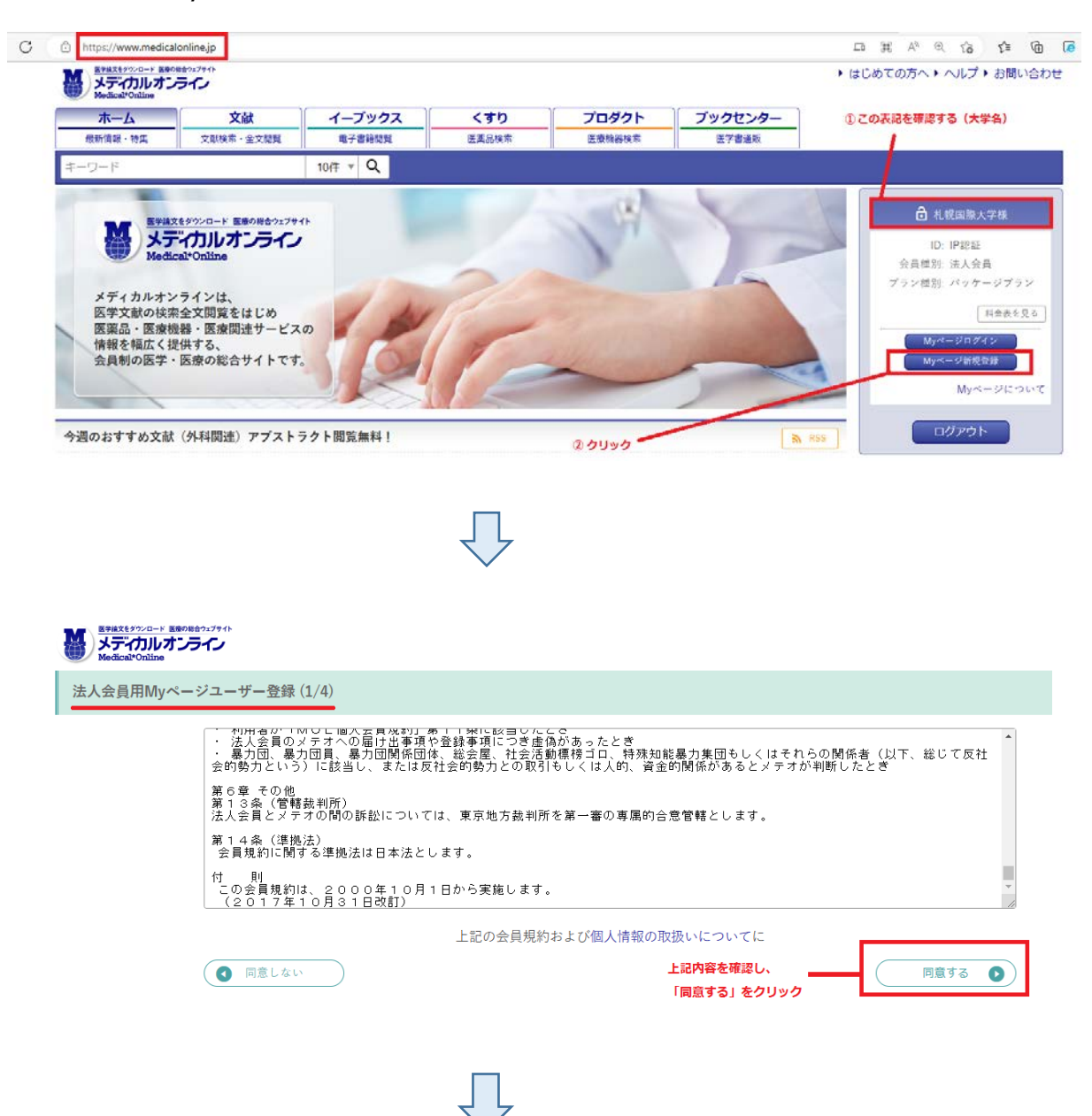

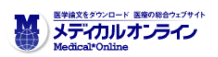

法人会員用Myページユーザー登録 (2/4)

| ご登録者情報                |                  |                        |
|-----------------------|------------------|------------------------|
| お名前 <sup>必須</sup>     | 姓<br><br>姓(フリガナ) | 名<br>名<br>名 (フリガナ)     |
| 性別必須                  | ○ 男 ○ 女          |                        |
| 生年月日。必須               | 年 • / 月 • / 日 •  |                        |
| メールアドレス <sup>必須</sup> |                  |                        |
| お知らせメール <sup>必須</sup> | ○ 希望する ○ 希望しない   |                        |
| 業種・職種 <sup>必須</sup>   | 以下から選んでください 🔻    |                        |
| ❹ 戻る                  | ·                | 必要事項を入力後、<br>「次へ」をクリック |

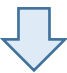

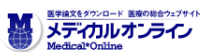

法人会員用Myページユーザー登録 (2/4)

| ご登録者情報                |                                                                        |
|-----------------------|------------------------------------------------------------------------|
| お名前 <sup>必須</sup>     | 姓     名       国際     太郎       姓 (フリガナ)     名 (フリガナ)       コクサイ     タロウ |
| 性別《公演                 | <u>〇男 〇女</u>                                                           |
| 生年月日《 <sup>必須</sup>   | •••• v / 5 v / 1 v                                                     |
| メールアドレス <sup>必須</sup> | ●●●●@ss.siu.ac.jp                                                      |
| お知らせメール <sup>必須</sup> | ○希望する ○希望しない                                                           |
| 業種・職種 <sup>必須</sup>   | 学生     ▼     ▼     ●     ●                                             |
| ● 戻る                  | 上記必要事項を入力し、「次へ」 次へ  をクリック                                              |

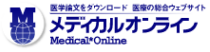

| 法人会員用Myページユーザー登録 (3/4) |                       |                         |  |  |
|------------------------|-----------------------|-------------------------|--|--|
|                        | 以下の内容で登録を行いま          | 下の内容で登録を行います。内容をご確認下さい。 |  |  |
|                        | こ豆類有情報の確認             |                         |  |  |
|                        | お名前 <sup>必須</sup>     | 国際太郎(コクサイタロウ)           |  |  |
|                        | 性別 <sup>必須</sup>      | •                       |  |  |
|                        | 生年月日 <sup>必須</sup>    | 年5月1日                   |  |  |
|                        | メールアドレス <sup>必須</sup> | ●●●●@ss.siu.ac.jp       |  |  |
|                        | お知らせメール <sup>必須</sup> | 希望する                    |  |  |
|                        | 職業 <sup>必須</sup>      | 学生 > 大学 > 心理学           |  |  |
|                        |                       | 記載内容を確認のうえ、 🔤 😤 🕸 🔊     |  |  |

③登録したメールアドレスで「仮登録のお知らせ」メールを受信し、登録を完了させる。

④定期的に学内ネットワークから My ページにログインする必要があります。(有効期限:180日)

## 2. 【My ページログイン ID でのログイン方法】

- ①学外ネットワーク環境から以下のページを表示する https://www.medicalonline.jp/
- ②画面右上の「My ページログイン」(または人型のアイコン)をクリック
- ③「リモートログインはこちらへ」から、登録したメールアドレス・パスワードでログインする。 ※注意:「会員ログイン」の画面からはログインできません。

以上